# Pozdravljeni.

Kdor **nima naloženega** ZOOM-a na svojem računalniku, vam za sodelovanje na sestanku NI POTREBNO naložiti programa, pridružite lahko s svojim brskalnikom.

Pripravili smo vam kratka navodila v pomoč pri prijavi v spletno aplikacijo Zoom, v kateri se izvaja tokratni roditeljski sestanek vaše skupine.

Svetujemo, da preizkusite vsaj kak dan pred roditeljskim sestankom.

### korak 1

Ob kliku na povezavo, ki vam jo je posredovala vaša vzgojiteljica, se odpre pojavno okno za prijavo v Zoom. Če programa nimate naloženega na računalniku, VAM TEGA tudi NI POTREBNO NALOŽITI

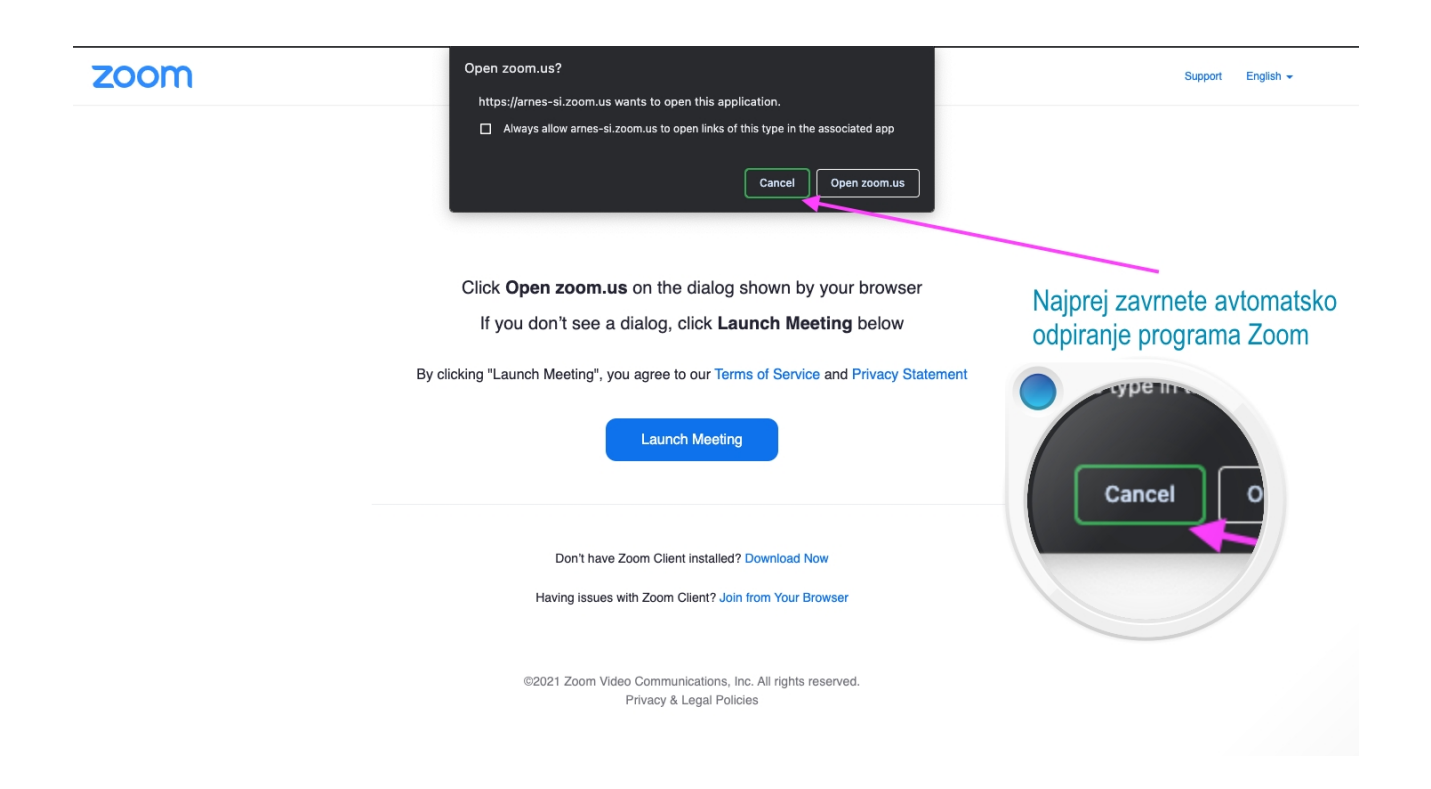

#### V Zoom se lahko prijavite iz svojega brskalnika...

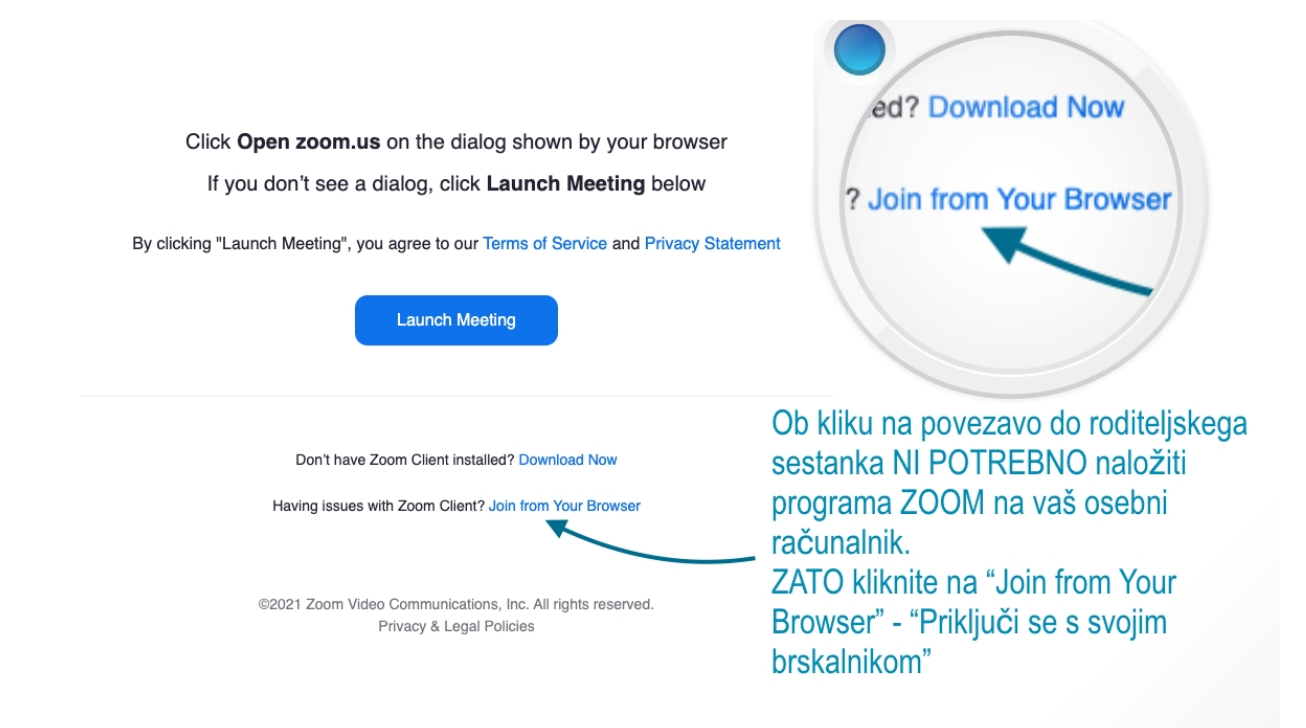

V naslednjem koraku potrdite nastavitve za kamero, mikrofon, vpišete svoje ime in priimek ter se priključite sestanku (glej sliko 2)...

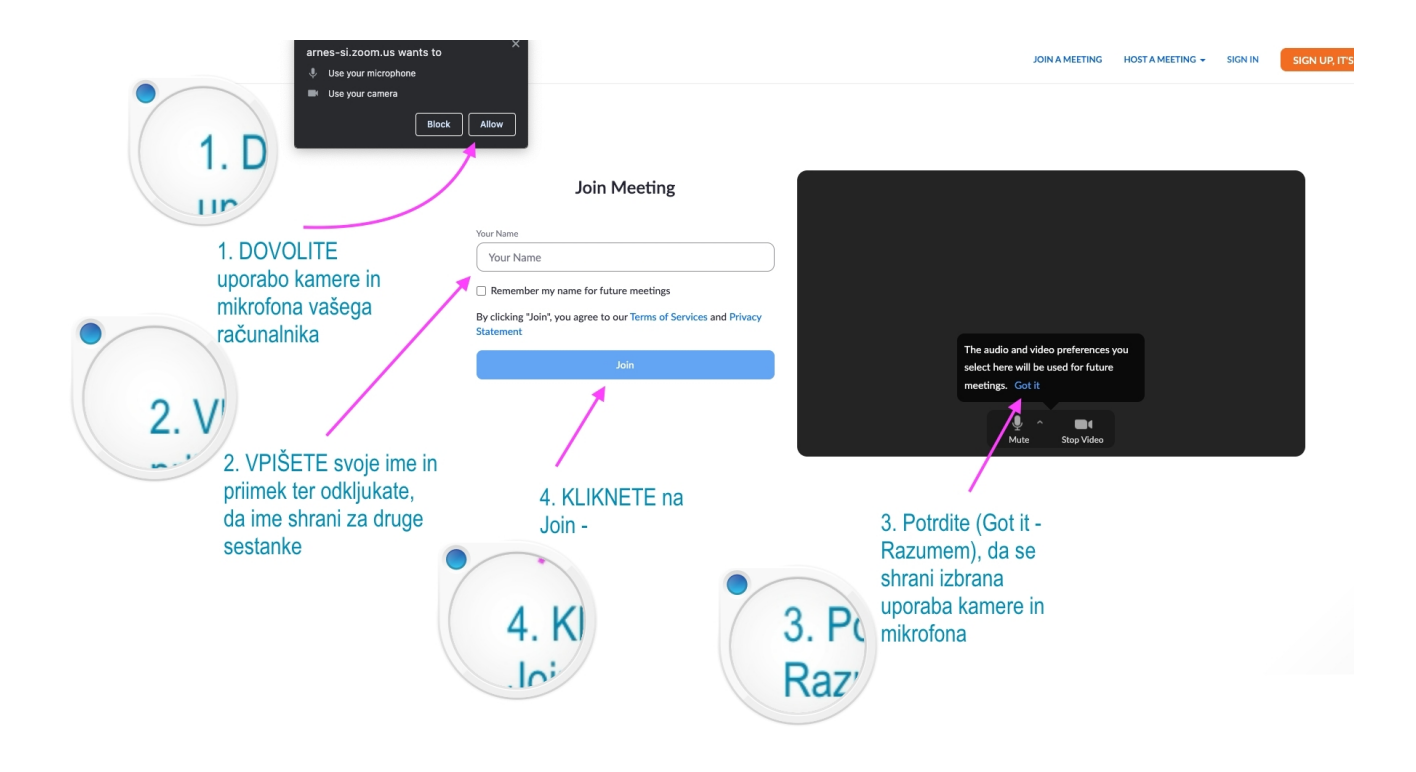

### V naslednjem koraku se prijavite... JOIN

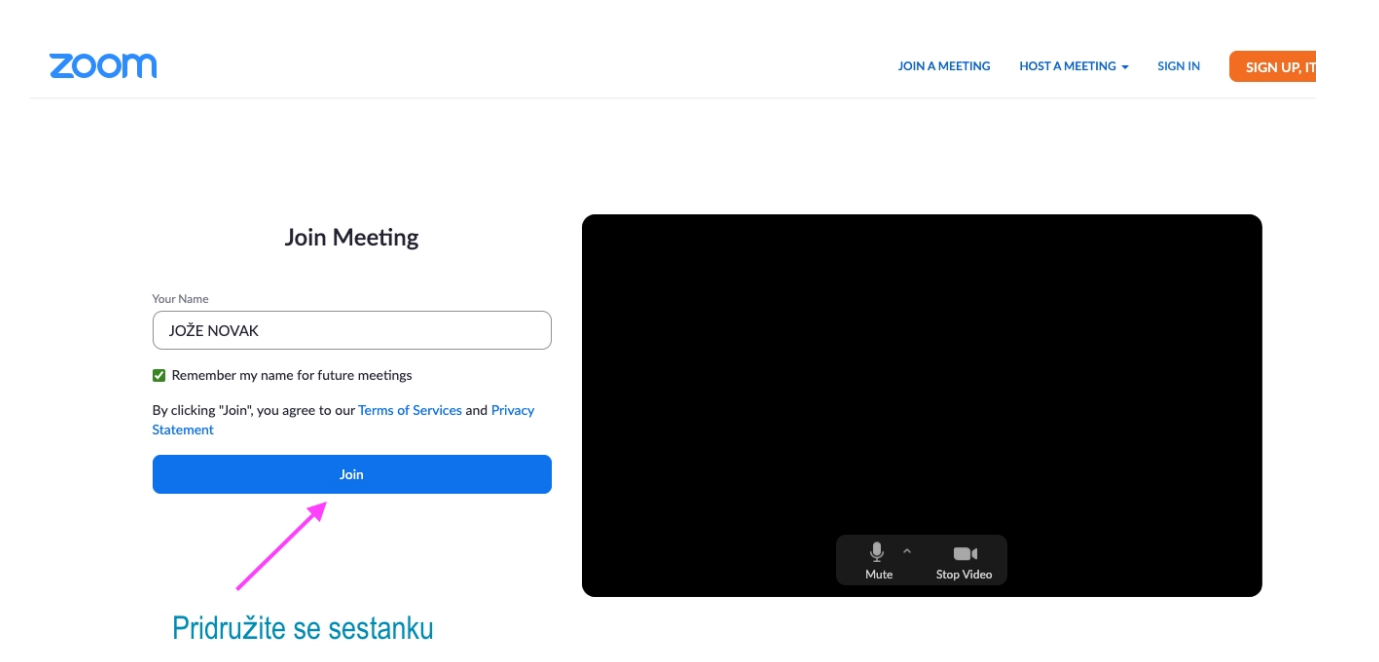

S klikom na I Agree, se strinjate z pogoji uporabe...

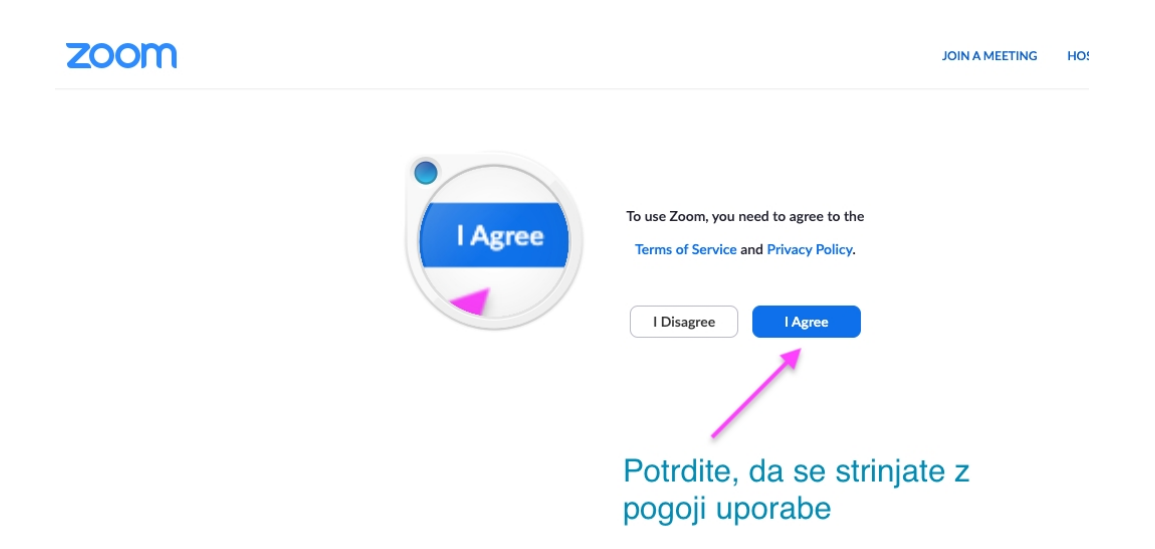

Počakate na začetek sestanka... vzgojiteljica še ni prijavljena v sestanek.

zoom

JOIN A MEETING HOST A MEETING -

The meeting has not started The page will refresh in 5 seconds, or reload the page now.

V kolikor se sestanek še ni začel boste morali počakati. Pomeni pa, da ste na pravem mestu. 😀

Vzgojiteljica se pripravlja na začetek sestanka, VI ste prijavljeni in v ČAKALNICI. Počakate, da vas vzgojiteljica spusti na sestanek.

> Please wait, the meeting host will let you in soon. PRIJAVA za starše Ste v čakalnici... to pomeni, da je vzgojiteljica že prijavljena v zoom in se pripravlja na začetek sestanka. Počakate, da vas spusti v sestanek. Definitivno ste na pravem mestu.

# Lep pozdrav od E-TIMA vrtca Vodmat. Vesna in Žaklina

za dodatno pomoč smo vam na voljo: enota VODMAT: <u>zaklina.zahirovic@vrtecvodmat.si</u> enota KLINIČNI: <u>vesna.pantic@vrtecvodmat.si</u>